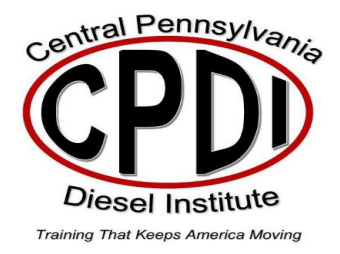

Federal Direct Loans - Steps to Completing Entrance Counseling on studentaid.gov

1. The student logs in to studentaid.gov using his or her Federal Student Aid (FSA) ID:

| ♥ A https://studentaid.gov                                                                                                    | ··· 🗵 🏠                                    |
|----------------------------------------------------------------------------------------------------|--------------------------------------------|
| <ul> <li>Loan Repayment Begins After Sept. 30</li> <li>Coronavirus and Forbearance Information for Students. Borrowers, and Parents</li> </ul>                               |                                            |
| An official website of the United States government.                                                                                                    | Help Center English   Español              |
| Federal Student Aid UNDERSTAND AID V APPLY FOR AID V COMPLETE AID PROCESS                                                                                                    | ✓ MANAGE LOANS ✓ Log In   Create Account Q |
| You Are America's<br>Smartest Investment                                                                                                    | $\overline{\mathbf{Q}}$                    |
| The U.S. Department of Education's office of Federal Student<br>Aid provides more than \$120 billion in financial aid to help<br>pay for college or career school each year. | Log In<br>Create Account                   |
|                                                                                                    |                                            |

2. Once logged in, select "Complete Aid Process" then choose "Entrance Counseling" from the dropdown menu.

| 🔍 🖴 https://studentaid.gov                                                   |                                                                           |
|------------------------------------------------------------------------------|---------------------------------------------------------------------------|
|                                                                              |                                                                           |
| Loan Repayment Begins After Sept.<br><u>Coronavirus and Forbearance Info</u> | . 30<br>rmation for Students, Borrowers, and Parents                      |
| An official website of the United States government.                         | ے لے                                                                      |
| Federal Student Aid                                                          | STAND AID ~ APPLY FOR AID ~ <u>COMPLETE AID PROCESS</u> ~ MANAGE LOANS ~  |
| How Aid Is Calculated                                                        | Complete Annual Student Loan Acknowledgement Complete Entrance Counseling |
| Comparing School Aid Offers                                                  | Complete a Master Promissory Note                                         |
| Accepting Financial Aid                                                      | MPN for Undergraduates                                                    |
| Receiving Financial Aid                                                      | MPN for Graduate/Professional Students                                    |
|                                                                              | MPN for Parents                                                           |

- 3. Read all the loan information provided throughout the counseling process, provide any requested information, and answer all review questions.
  - Students who complete counseling to receive Direct Loans as an undergraduate student satisfy the Subsidized/Unsubsidized Loan Entrance Counseling requirement.
  - Students who complete this counseling to receive Direct Loans as a graduate or professional student satisfy the Unsubsidized Loan Entrance Counseling requirement.
  - The U.S. Department of Education will e-mail you an Entrance Counseling Confirmation and provide your completion status to Central Pennsylvania Diesel Institute.

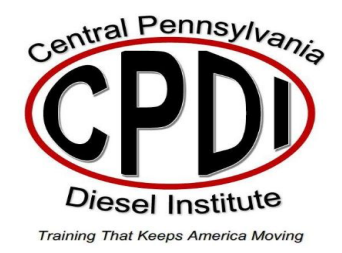

## Steps to Complete a Direct Loan Master Promissory Note (MPN) on studentaid.gov

1. The student will log in to <u>studentaid.gov</u> using his or her <u>Federal Student Aid (FSA) ID</u> when completing the Subsidized/Unsubsidized MPN. The borrowing parent will log in using his or her own FSA ID when completing the Parent PLUS MPN:

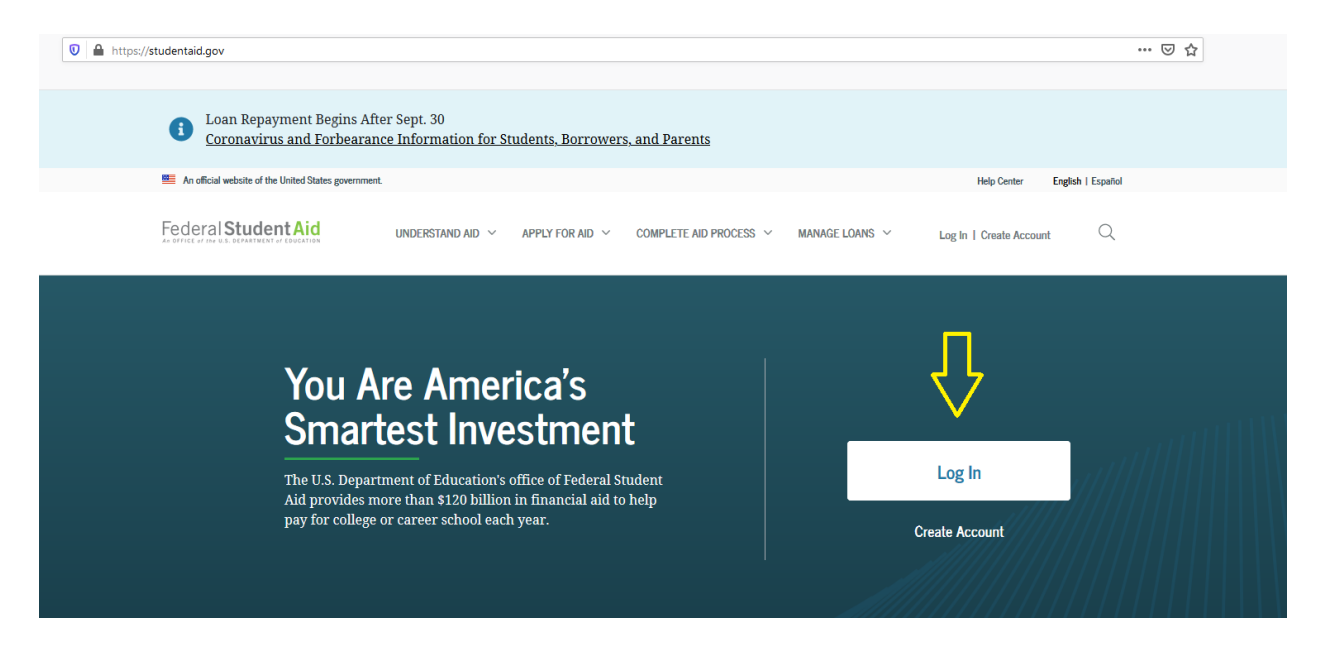

2. Once Logged in, select "Complete Aid Process" then choose "Complete a Master Promissory Note" from the drop-down menu. Choose the Master Promissory Note based upon the appropriate loan type.

| https://studentaid.gov/dashboard/                    |                                                                   |           |
|------------------------------------------------------|-------------------------------------------------------------------|-----------|
| An official website of the United States government. | Д                                                                 |           |
| Federal Student Aid                                  | ERSTAND AID V APPLY FOR AID V <u>COMPLETE AID PROCESS</u> V MANAG | e Loans 🚿 |
| How Aid Is Calculated                                | Complete Annual Student Loan Acknowledgement Complete Entrance    | Counselin |
| Accepting Financial Aid<br>Receiving Financial Aid   | MPN for Graduate/Professional Students                            |           |
| 0                                                    | MPN for Parents                                                   |           |